# Comment définir des photos de la vue de scène

Lorsque vous paramétrez une salle pour la première fois, nous vous recommandons de saisir des photos de la scène pour chaque place. Celles-ci permettent aux acheteurs (notamment les internautes) de mieux se projeter et gagner en confiance dans leur achat.

### Deux formats d'images supportés

La billetterie SecuTix supporte deux formats d'images de la scène: des photos (classiques) ainsi que des panoramiques interactifs.

#### Photo de scène

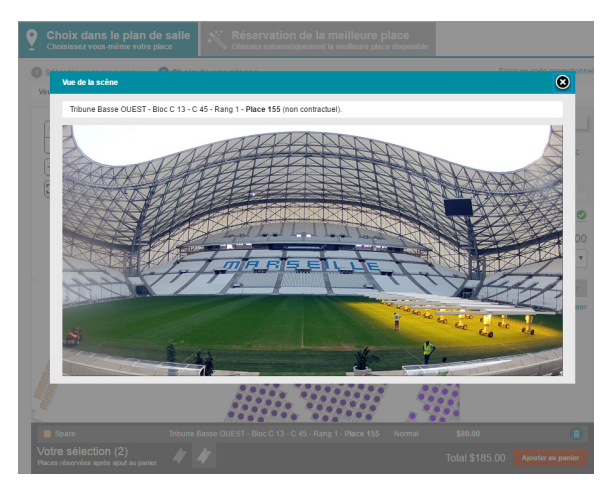

Format accepté: .jpg (recommandé), .gif, .png Ratio: privilégier un ratio horizontal, plutôt que vertical ou carré Taille maximale: 200 KB

# Guide détaillé

Afin d'uploader une image à un siège:

- 1. Rendez-vous dans la configuration physique, et ouvrez le plan
- 2. Sélectionnez un ou plusieurs sièges (shift + clic pour une sélection carrée, restez appuyé pour définir une forme)
- 3. A ce moment, vous aurez la possibilité d'uploader une photo et/ou un panoramique
- 4. Une fois que la prévisualisation de l'image est apparue, vous pouvez appuyer sur l'icone disquette pour sauvegarder

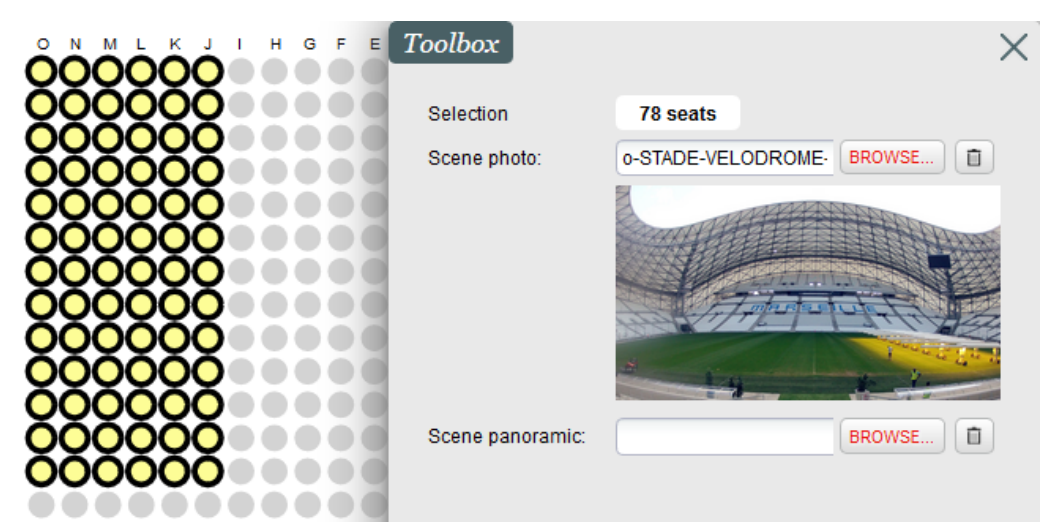

Quelques minutes plus tard, votre image apparaîtra en production. Nous vous recommandons d'utiliser une image pour entre 50 à 100 sièges.

Si vous devez importer un nombre très élevé de photos, vous pouvez faire une demande de service pour un import en masse.

## Panoramique interactif

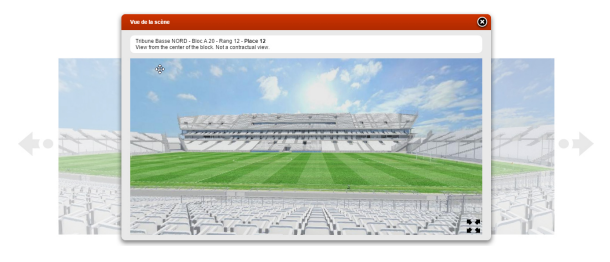

Format accepté: .jpg Type d'image: panoramique sphérique Taille maximale: 7 MB